### Dell Edge Gateway 5000 Series Service Manual

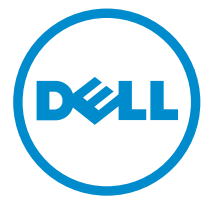

Computer Model: Dell Edge Gateway 5000 Regulatory Model: N01G Regulatory Type: N01G001

## Notes, cautions, and warnings

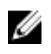

**NOTE:** A NOTE indicates important information that helps you make better use of your computer.

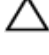

CAUTION: A CAUTION indicates either potential damage to hardware or loss of data and tells you how to avoid the problem.

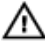

WARNING: A WARNING indicates a potential for property damage, personal injury, or death.

**Copyright** © **2016 Dell Inc. All rights reserved.** This product is protected by U.S. and international copyright and intellectual property laws. Dell<sup>™</sup> and the Dell logo are trademarks of Dell Inc. in the United States and/or other jurisdictions. All other marks and names mentioned herein may be trademarks of their respective companies.

2015 - 11

Rev. A00

## Contents

| Before working inside your computer | 6  |
|-------------------------------------|----|
| Before vou begin                    | 6  |
| Safety instructions                 | 6  |
| Recommended tools                   | 7  |
| After working inside your computer  | 9  |
| Technical overview                  |    |
| System-board components             |    |
| Removing the top cover              |    |
| Procedure                           |    |
| Replacing the top cover             |    |
| Procedure                           | 14 |
| Removing the solid-state drive      | 15 |
| Prerequisites                       | 15 |
| Procedure                           | 15 |
| Replacing the solid-state drive     |    |
| Procedure                           |    |
| Post-requisites                     |    |
| Removing the wireless card          | 19 |
| Prerequisites                       |    |
| Procedure                           | 19 |
| Replacing the wireless card         | 21 |
| Procedure                           | 21 |
| Post-requisites                     |    |

| Removing the wireless card          |    |
|-------------------------------------|----|
| Prerequisites                       |    |
| Procedure                           | 22 |
| Replacing the mobile broadband card | 24 |
| Procedure                           |    |
| Post-requisites                     | 24 |
| Removing the coin-cell battery      | 25 |
| Prerequisites                       | 25 |
| Procedure                           |    |
| Replacing the coin-cell battery     |    |
| Procedure                           | 27 |
| Post-requisites                     | 27 |
| Removing the base frame             |    |
| Prerequisites                       |    |
| Procedure                           |    |
| Replacing the base frame            |    |
| Procedure                           |    |
| Post-requisites                     |    |
| Removing the DIP switch board       |    |
| Prerequisites                       |    |
| Procedure                           |    |
| Replacing the DIP switch board      |    |
| Procedure                           |    |
| Post-requisites                     |    |

| Removing the status-light board                    | 37 |
|----------------------------------------------------|----|
| Prerequisites                                      |    |
| Procedure                                          | 37 |
| Replacing the status-light board                   |    |
| Procedure                                          | 39 |
| Post-requisites                                    |    |
| Removing the system board                          | 40 |
| Prerequisites                                      | 40 |
| Procedure                                          | 40 |
| Replacing the system board                         | 45 |
| Procedure                                          | 45 |
| Post-requisites                                    | 45 |
| Entering the Service Tag in the BIOS setup program |    |
| BIOS setup program                                 | 47 |
| Overview                                           |    |
| Entering BIOS setup program                        | 47 |
| Clearing CMOS Settings                             |    |
| Clearing Forgotten Passwords                       | 48 |

# Before working inside your computer

IJ

**NOTE:** The images in this document may differ from your computer depending on the configuration you ordered.

#### Before you begin

- **1** Save and close all open files and exit all open applications.
- 2 Shut down your computer.
  - Windows 10: Click or tap Start  $\rightarrow \bigcirc$  Power  $\rightarrow$  Shut down.
  - Windows 8.1: On the Start screen, click or tap the power icon 0  $\rightarrow$  Shut down.
  - Windows 7: Click or tap  $Start \rightarrow Shut down$ .

**NOTE:** If you are using a different operating system, see the documentation of your operating system for shut-down instructions.

- **3** Disconnect your computer and all attached devices from their electrical outlets.
- 4 Disconnect all cables such as telephone cables, network cables and so on, from your computer.
- **5** Disconnect all attached devices and peripherals, such as keyboard, mouse, monitor, and so on, from your computer.
- **6** Remove any media card and optical disc from your computer, if applicable.
- 7 After the computer is unplugged, press and hold the power button for 5 seconds to ground the system board.

#### Safety instructions

Use the following safety guidelines to protect your computer from potential damage and ensure your personal safety.

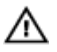

WARNING: Before working inside your computer, read the safety information that shipped with your computer. For more safety best practices, see the Regulatory Compliance home page at www.dell.com/regulatory\_compliance.

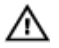

WARNING: Disconnect all power sources before opening the computer cover or panels. After you finish working inside the computer, replace all covers, panels, and screws before connecting to the power source.

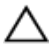

CAUTION: To avoid damaging the computer, ensure that the work surface is flat and clean.

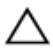

CAUTION: To avoid damaging the components and cards, handle them by their edges and avoid touching pins and contacts.

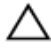

 $\bigwedge$  CAUTION: You should only perform troubleshooting and repairs as authorized or directed by the Dell technical assistance team. Damage due to servicing that is not authorized by Dell is not covered by your warranty. See the safety instructions that shipped with the product or at www.dell.com/regulatory\_compliance.

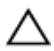

CAUTION: Before touching anything inside your computer, ground yourself by touching an unpainted metal surface, such as the metal at the back of the computer. While you work, periodically touch an unpainted metal surface to dissipate static electricity, which could harm internal components.

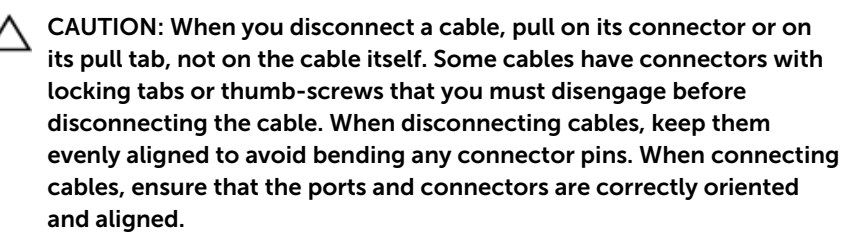

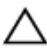

CAUTION: Press and eject any installed card from the media-card reader.

#### **Recommended tools**

The procedures in this document may require the following tools:

Philips screwdriver

- Flat-head screwdriver
- Plastic scribe
- Hex screwdriver

### After working inside your computer

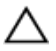

### CAUTION: Leaving stray or loose screws inside your computer may severely damage your computer.

- 1 Replace all screws and ensure that no stray screws remain inside your computer.
- 2 Connect any external devices, peripherals, and cables you removed before working on your computer.
- **3** Replace any media cards, discs, and any other parts that you removed before working on your computer.
- 4 Connect your computer and all attached devices to their electrical outlets.
- **5** Turn on your computer.

## **Technical overview**

WARNING: Before working inside your computer, read the safety information that shipped with your computer and follow the steps in <u>Before working inside your computer</u>. After working inside your computer, follow the instructions in <u>After working inside your</u> <u>computer</u>. For more safety best practices, see the Regulatory Compliance home page at www.dell.com/regulatory\_compliance.

#### System-board components

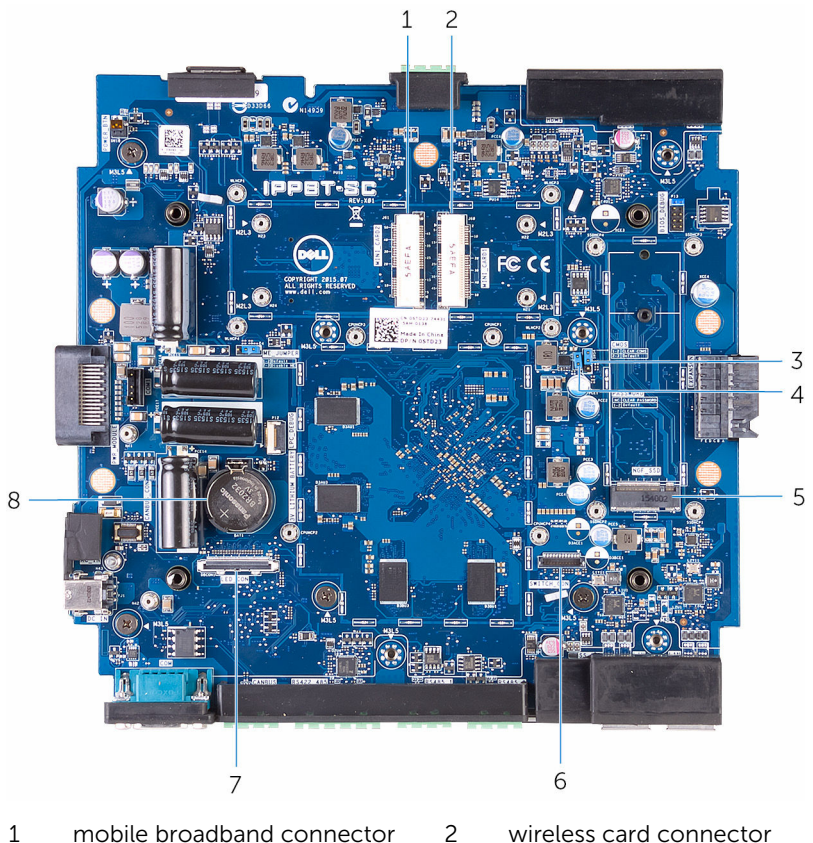

1 mobile broadband connector (MINI\_CARD2)

wireless card connector (MINI\_CARD1)

- 3 CMOS reset jumper (CMOS)
- 5 solid-state drive slot (NGf\_SSD)
- 7 status-light board (LED\_CON)
- 4 password reset jumper (PASSWORD)
- 6 Dip Switch board connector (SWITCH\_CON)
- 8 coin-cell battery socket (3V LITHIUM BATTERY)

## Removing the top cover

WARNING: Before working inside your computer, read the safety information that shipped with your computer and follow the steps in <u>Before working inside your computer</u>. After working inside your computer, follow the instructions in <u>After working inside your</u> <u>computer</u>. For more safety best practices, see the Regulatory Compliance home page at www.dell.com/regulatory\_compliance.

#### Procedure

- 1 Place the system on a clean and flat surface.
- 2 Loosen the captive screw that secures the top cover to the system base.

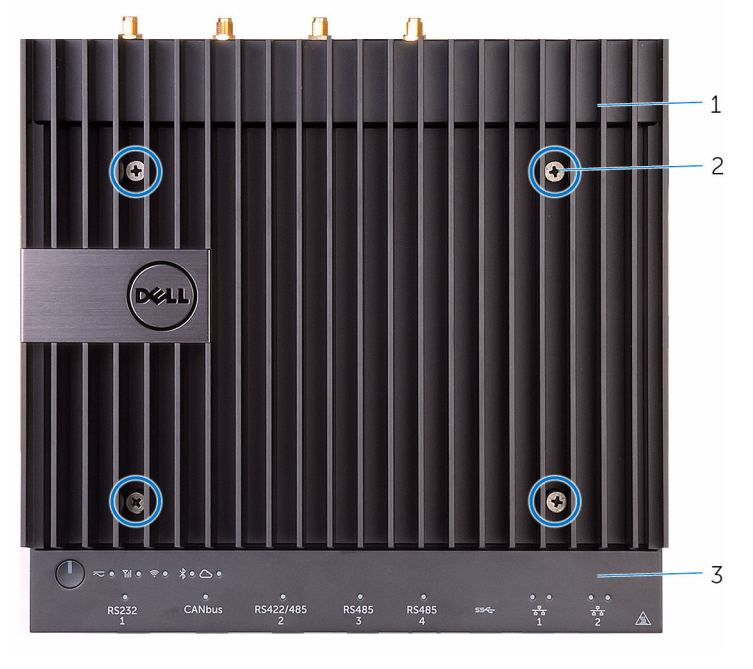

- 1 top cover 2 captive screw
- 3 system base

**3** Lift the top cover off the system base.

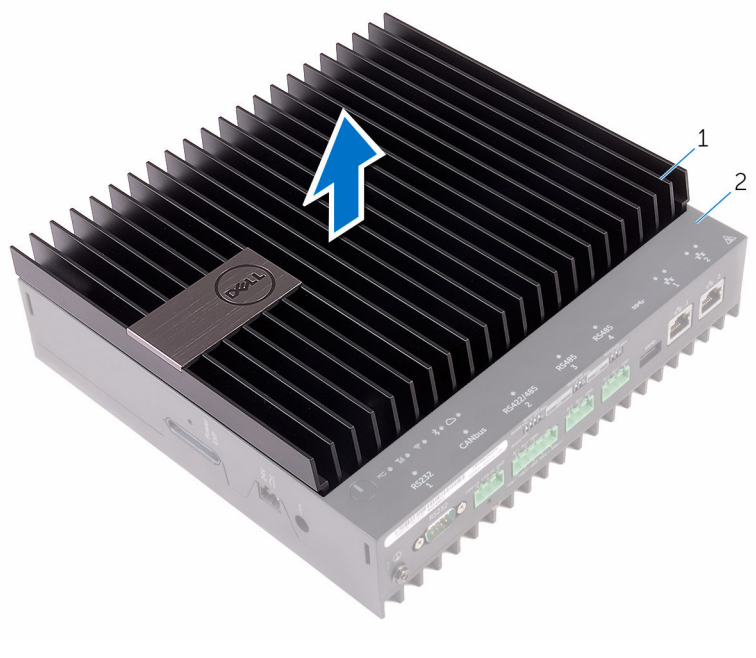

1 top cover

2 system base

## Replacing the top cover

WARNING: Before working inside your computer, read the safety information that shipped with your computer and follow the steps in <u>Before working inside your computer</u>. After working inside your computer, follow the instructions in <u>After working inside your computer</u>. For more safety best practices, see the Regulatory Compliance home page at www.dell.com/regulatory\_compliance.

#### Procedure

- 1 Slide the tabs on the top cover into the slots on the system base and snap the top cover into place.
- 2 Tighten the captive screws that secures the top cover to the system base.

## Removing the solid-state drive

WARNING: Before working inside your computer, read the safety information that shipped with your computer and follow the steps in <u>Before working inside your computer</u>. After working inside your computer, follow the instructions in <u>After working inside your</u> <u>computer</u>. For more safety best practices, see the Regulatory Compliance home page at www.dell.com/regulatory\_compliance.

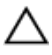

CAUTION: Solid-state drives are fragile. Exercise care when handling the hard drive.

CAUTION: To avoid data loss, do not remove the solid-state drive while the computer is in sleep or on state.

#### Prerequisites

Remove the top cover.

#### Procedure

**1** Remove the screws that secure the solid-state drive heat shield to the system board.

2 Lift the solid-state drive heat shield of the system board.

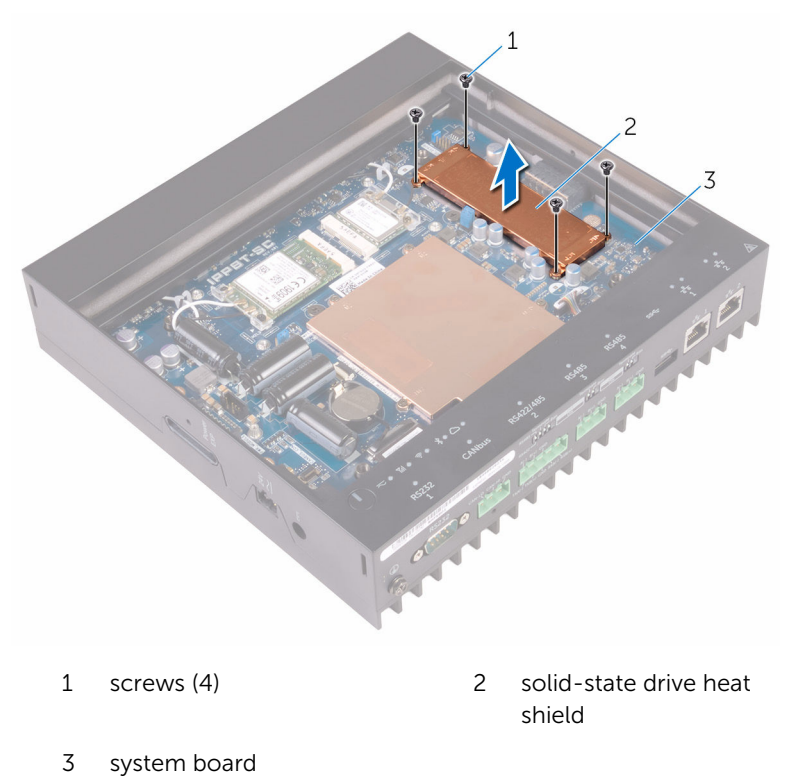

**3** Using a plastic scribe, remove the screw that secures the solid-state drive to the computer base.

4 Slide and remove the solid-state drive from the solid-state drive slot.

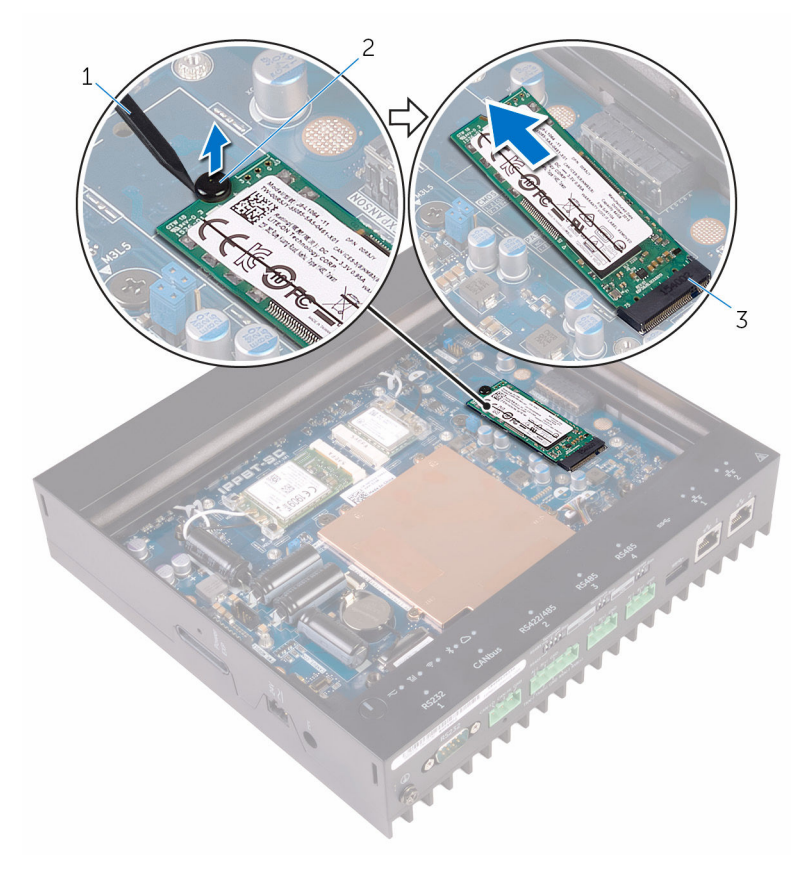

- 1 plastic scribe 2 screw
- 3 solid-state drive slot

## Replacing the solid-state drive

WARNING: Before working inside your computer, read the safety information that shipped with your computer and follow the steps in <u>Before working inside your computer</u>. After working inside your computer, follow the instructions in <u>After working inside your</u> <u>computer</u>. For more safety best practices, see the Regulatory Compliance home page at www.dell.com/regulatory\_compliance.

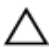

CAUTION: Solid-state drives are fragile. Exercise care when handling the hard drive.

#### Procedure

- **1** Slide the solid-state drive into the solid-state drive slot.
- 2 Replace the screw that secures the solid-state drive to the system base.
- **3** Place the solid-state drive heat shield on the system board.
- 4 Replace the screws that secure the solid-state drive heat shield to the system board.

#### **Post-requisites**

Replace the top cover.

## Removing the wireless card

WARNING: Before working inside your computer, read the safety information that shipped with your computer and follow the steps in <u>Before working inside your computer</u>. After working inside your computer, follow the instructions in <u>After working inside your</u> <u>computer</u>. For more safety best practices, see the Regulatory Compliance home page at www.dell.com/regulatory\_compliance.

#### Prerequisites

Remove the top cover.

#### Procedure

- 1 Remove the screws that secures the wireless-card and bracket to the system board.
- 2 Remove the bracket of the system board.
- **3** Disconnect the antenna cables from the wireless card.

- 4 Slide and remove the wireless card out of the wireless-card slot.

- 1 wireless-card bracket 2 screws (2)
- 3 antenna cables (2) 4 wireless card

## **Replacing the wireless card**

WARNING: Before working inside your computer, read the safety information that shipped with your computer and follow the steps in <u>Before working inside your computer</u>. After working inside your computer, follow the instructions in <u>After working inside your</u> <u>computer</u>. For more safety best practices, see the Regulatory Compliance home page at www.dell.com/regulatory\_compliance.

#### Procedure

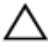

CAUTION: To avoid damage to the wireless card, do not place any cables under it.

- 1 Align the notch on the wireless card with the tab on the wireless-card slot.
- 2 Insert the wireless card into the wireless-card slot.
- **3** Connect the antenna cables to the wireless card.

The following table provides the antenna-cable color scheme for the wireless card supported by your computer.

| Connectors on the wireless card | Antenna-cable color |
|---------------------------------|---------------------|
| Main (white triangle)           | white               |
| Auxiliary (black triangle)      | black               |

4 Replace the screws that secures the wireless card and bracket to the system board.

#### **Post-requisites**

Replace the top cover.

## Removing the wireless card

WARNING: Before working inside your computer, read the safety information that shipped with your computer and follow the steps in <u>Before working inside your computer</u>. After working inside your computer, follow the instructions in <u>After working inside your</u> <u>computer</u>. For more safety best practices, see the Regulatory Compliance home page at www.dell.com/regulatory\_compliance.

#### Prerequisites

Remove the top cover.

#### Procedure

- 1 Remove the screws that secures the mobile broadband card and bracket to the system board.
- 2 Lift the bracket off the system board.
- **3** Disconnect the antenna cables from the mobile broadband card.

4 Slide and remove the mobile broadband card out of the mobile broadband card slot.

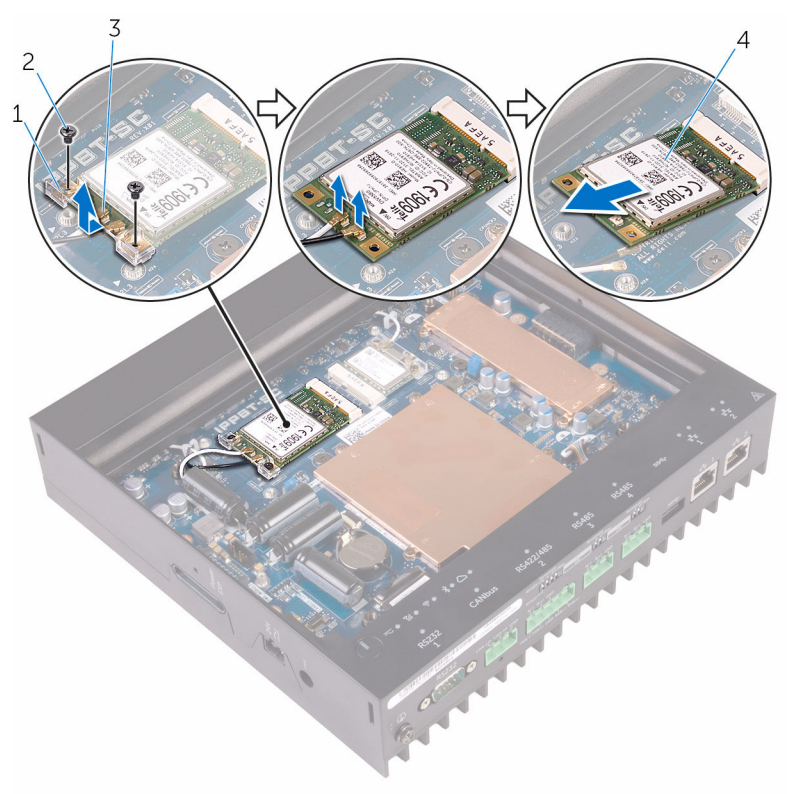

- 1 mobile broadband card 2 screws (2) bracket
- 3 antenna cables (2)
- 4 mobile broadband card

# Replacing the mobile broadband card

WARNING: Before working inside your computer, read the safety information that shipped with your computer and follow the steps in <u>Before working inside your computer</u>. After working inside your computer, follow the instructions in <u>After working inside your</u> <u>computer</u>. For more safety best practices, see the Regulatory Compliance home page at www.dell.com/regulatory\_compliance.

#### Procedure

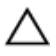

### CAUTION: To avoid damage to the wireless card, do not place any cables under it.

- 1 Align the notch on the mobile broadband card with the tab on the mobile broadband slot.
- 2 Insert the mobile broadband card into the mobile broadband card.
- **3** Connect the antenna cables to the wireless card.

The following table provides the antenna-cable color scheme for the wireless card supported by your computer.

| Connectors on the wireless card | Antenna-cable color |
|---------------------------------|---------------------|
| Main (white triangle)           | white               |
| Auxiliary (black triangle)      | black               |

- 4 Place the mobile broadband card bracket on the system board.
- **5** Replace the screws that secures the mobile broadband card and bracket to the system board.

#### **Post-requisites**

Replace the top cover.

# Removing the coin-cell battery

WARNING: Before working inside your computer, read the safety information that shipped with your computer and follow the steps in <u>Before working inside your computer</u>. After working inside your computer, follow the instructions in <u>After working inside your computer</u>. For more safety best practices, see the Regulatory Compliance home page at www.dell.com/regulatory\_compliance.

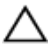

CAUTION: Removing the coin-cell battery resets the BIOS setup program's settings to default. It is recommended that you note the BIOS setup program's settings before removing the coin-cell battery.

#### Prerequisites

Remove the top cover.

#### Procedure

1 Press the battery-release lever away from the coin-cell battery until the coin-cell battery pops up.

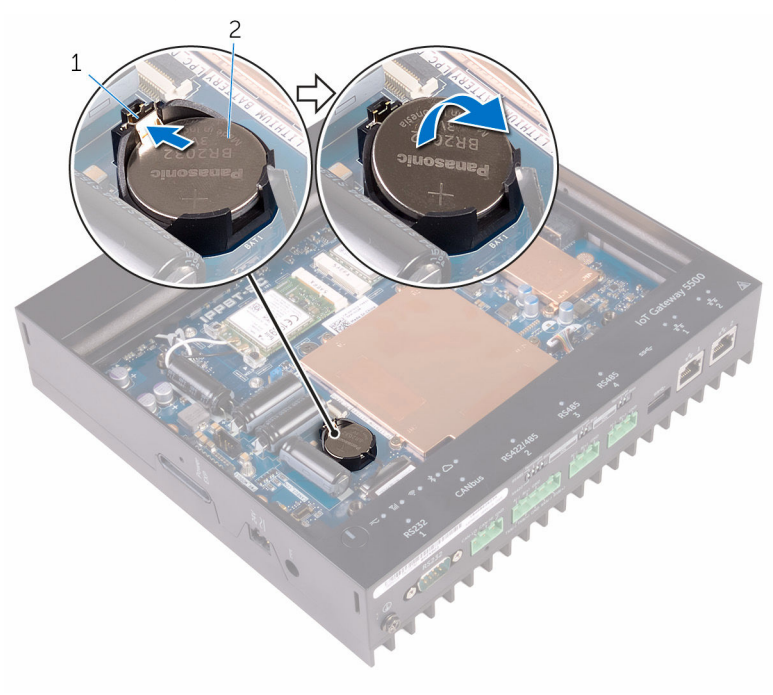

1 battery-release lever 2 coin-cell battery

2 Lift the coin-cell battery out of its socket.

## Replacing the coin-cell battery

WARNING: Before working inside your computer, read the safety information that shipped with your computer and follow the steps in <u>Before working inside your computer</u>. After working inside your computer, follow the instructions in <u>After working inside your computer</u>. For more safety best practices, see the Regulatory Compliance home page at www.dell.com/regulatory\_compliance.

#### Procedure

With the positive-side facing up, snap the coin-cell battery into the battery socket on the computer base.

#### **Post-requisites**

Replace the top cover.

## Removing the base frame

WARNING: Before working inside your computer, read the safety information that shipped with your computer and follow the steps in <u>Before working inside your computer</u>. After working inside your computer, follow the instructions in <u>After working inside your</u> <u>computer</u>. For more safety best practices, see the Regulatory Compliance home page at www.dell.com/regulatory\_compliance.

#### Prerequisites

- 1 Remove the <u>top cover</u>.
- 2 Remove the <u>wireless card</u>.
- **3** Remove the <u>mobile broadband card</u>.

#### Procedure

**1** Turn the system upside down.

2 Remove the screws that secures the bottom cover to the base frame.

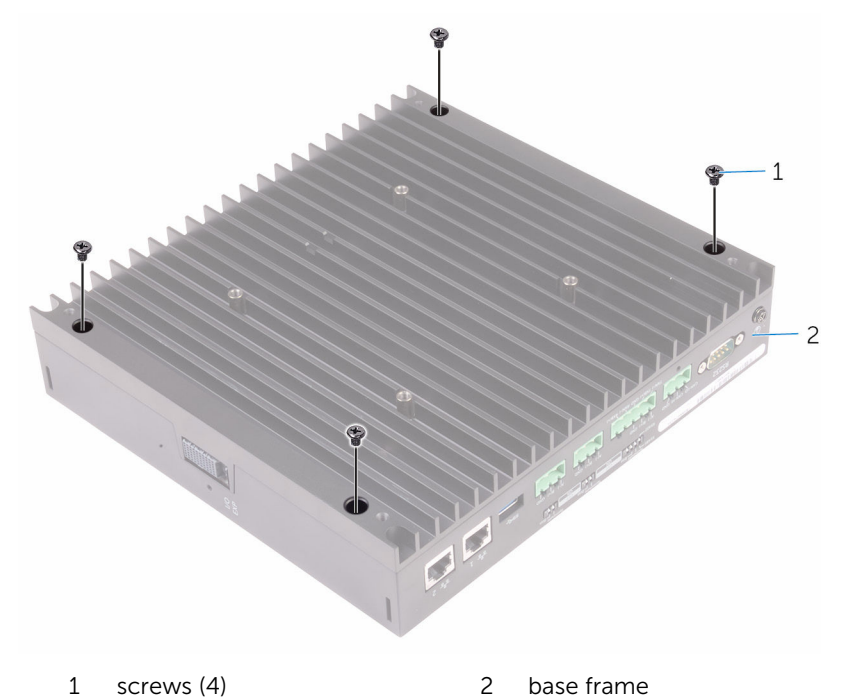

Turn the system the over.

4 Remove the screw from the system grounding port.

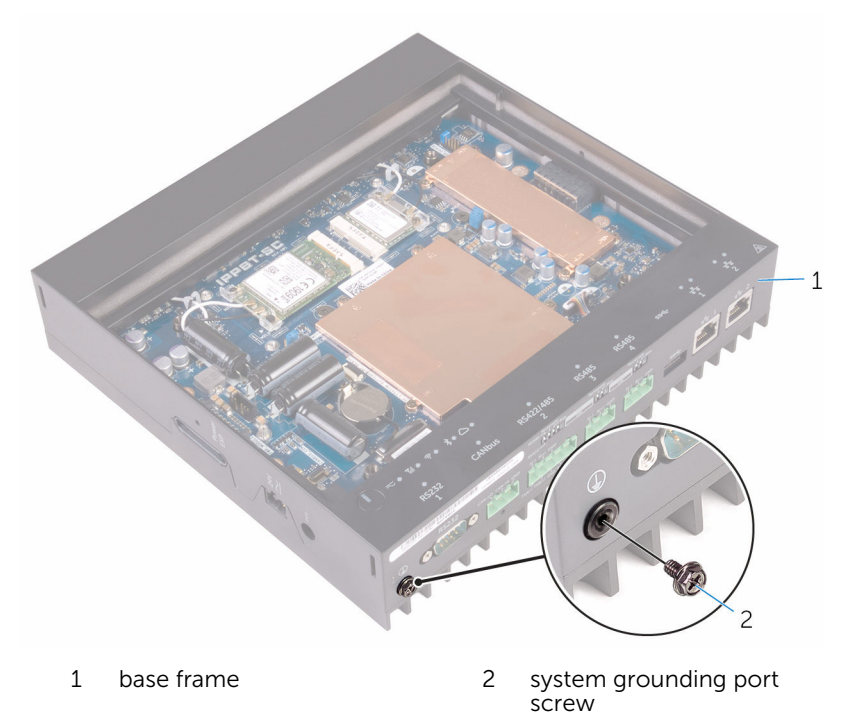

**5** Remove the wireless card cables and mobile broadband card cables from the routing guides.

**6** Disconnect the Dip Switch board cable and status-light board cable from the system board.

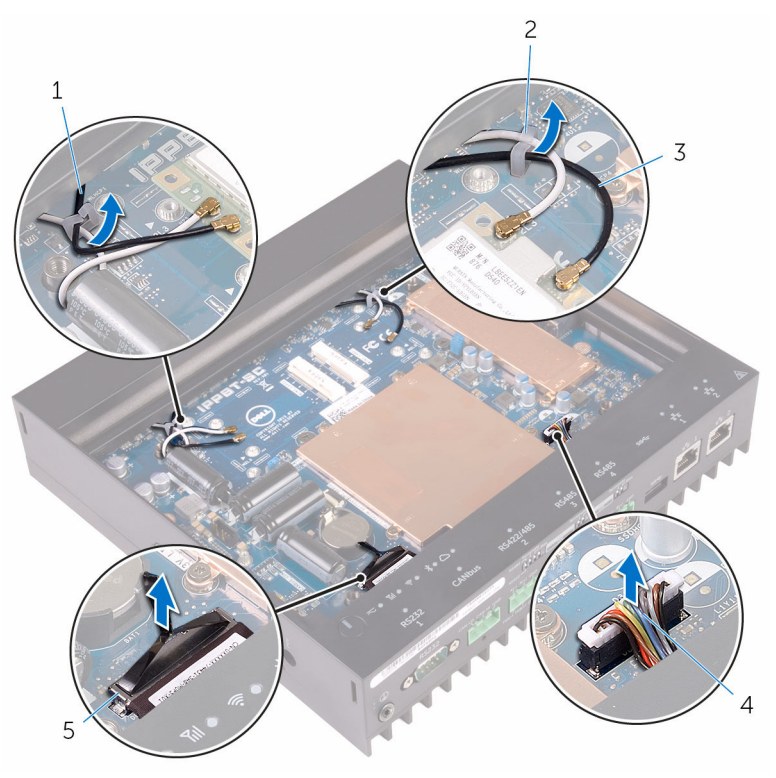

- 1 mobile broadband card cables (2)
- 3,
- 5 Dip Switch board cable
- 2 routing guide (2)
- 4
- 6 status-light board cable

7 Remove the base frame off the bottom cover.

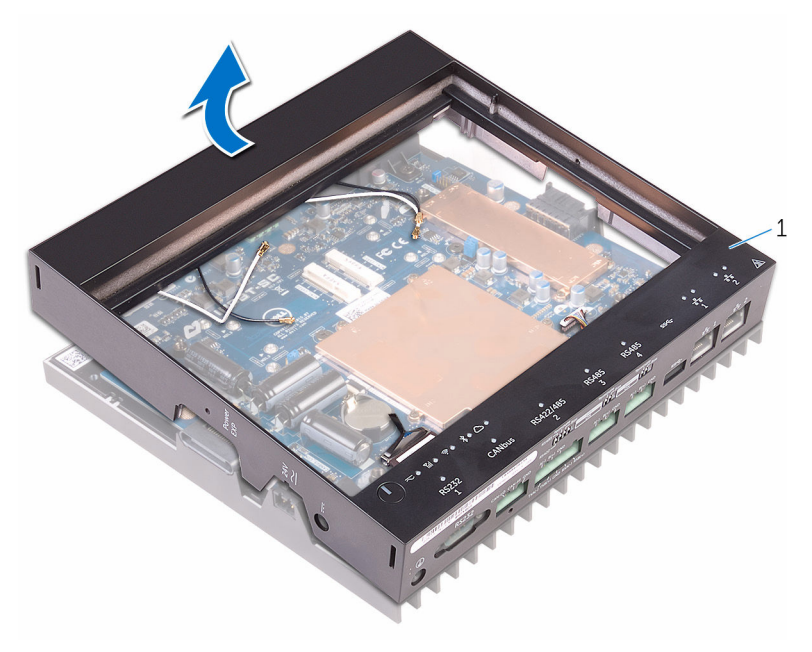

1 base frame

## **Replacing the base frame**

WARNING: Before working inside your computer, read the safety information that shipped with your computer and follow the steps in <u>Before working inside your computer</u>. After working inside your computer, follow the instructions in <u>After working inside your</u> <u>computer</u>. For more safety best practices, see the Regulatory Compliance home page at www.dell.com/regulatory\_compliance.

#### Procedure

- 1 Place the base frame on the bottom cover.
- 2 Connect the Dip Switch board cable and status-light board cable from the system board
- **3** Connect the wireless card cables and mobile broadband card cables from the routing guides.
- 4 Replace the system grounding port screw.
- 5 Turn the system over.
- 6 Replace the screws that secures the bottom cover to the base frame.
- 7 Turn the system right side up.

#### **Post-requisites**

- 1 Replace the mobile broadband card.
- 2 Replace the <u>wireless card</u>.
- **3** Replace the <u>solid-state drive</u>.
- 4 Replace the top cover.

# Removing the DIP switch board

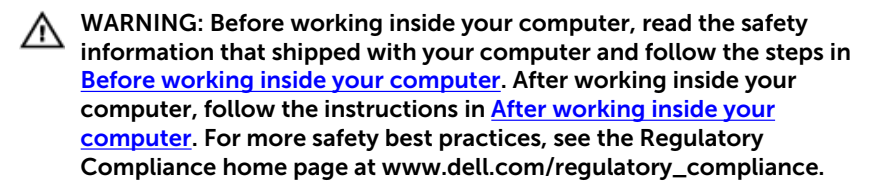

#### Prerequisites

- 1 Remove the <u>top cover</u>.
- 2 Remove the <u>solid-state drive</u>.
- **3** Remove the <u>wireless card</u>.
- 4 Remove the mobile broadband card.
- 5 Remove the <u>base frame</u>.

#### Procedure

1 Remove the screws that secure the DIP switch board assembly to the status-light board.

2 Lift the DIP switch board assembly of the status-light board.

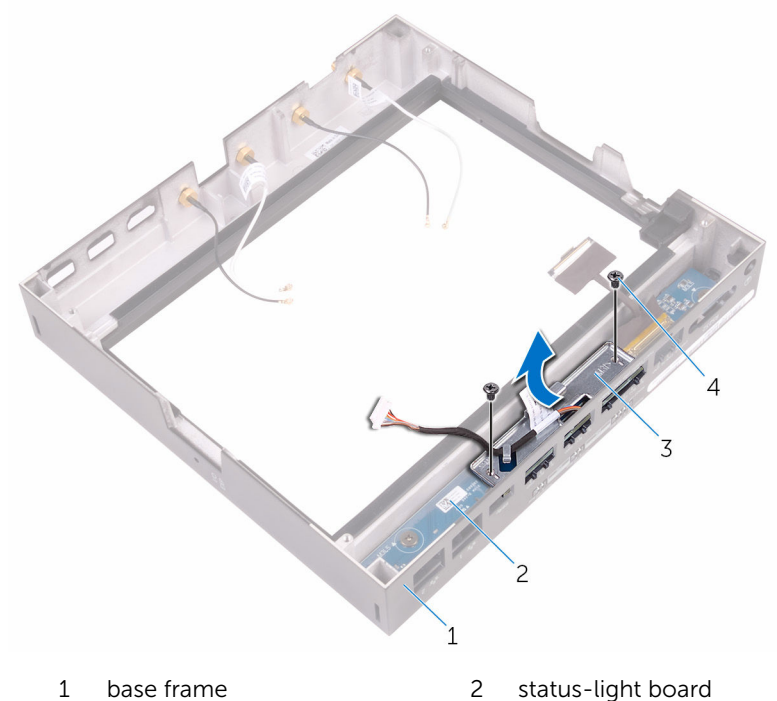

- 3 DIP switch board assembly 4 screws (2)
- **3** Remove the screws that secure that DIP switch board to the metal frame.
- 4 Remove the DIP switch board of the metal frame.

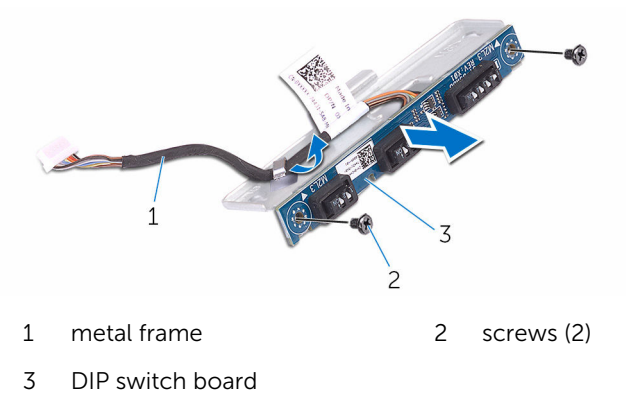

### Replacing the DIP switch board

WARNING: Before working inside your computer, read the safety information that shipped with your computer and follow the steps in <u>Before working inside your computer</u>. After working inside your computer, follow the instructions in <u>After working inside your computer</u>. For more safety best practices, see the Regulatory Compliance home page at www.dell.com/regulatory\_compliance.

#### Procedure

- 1 Place the DIP switch board on the metal frame.
- 2 Replace the screws that secure the DIP switch board to the metal frame.
- **3** Place the DIP switch board on the status-light board.
- 4 Replace the screws that secure the DIP switch board to the status-light board.

#### **Post-requisites**

- 1 Replace the <u>base frame</u>.
- 2 Replace the mobile broadband card.
- **3** Replace the <u>wireless card</u>.
- 4 Replace the <u>solid-state drive</u>.
- 5 Replace the <u>top cover</u>.

# Removing the status-light board

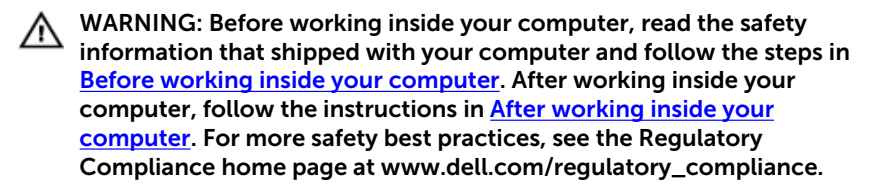

#### Prerequisites

- 1 Remove the <u>top cover</u>.
- 2 Remove the <u>solid-state drive</u>.
- **3** Remove the <u>wireless card</u>.
- 4 Remove the <u>mobile broadband card</u>.
- 5 Remove the <u>base frame</u>.
- 6 Remove the <u>DIP switch board</u>.

#### Procedure

1 Remove the screws that secure the status-light board to the base frame.

2 Lift the status-light board of the base frame.

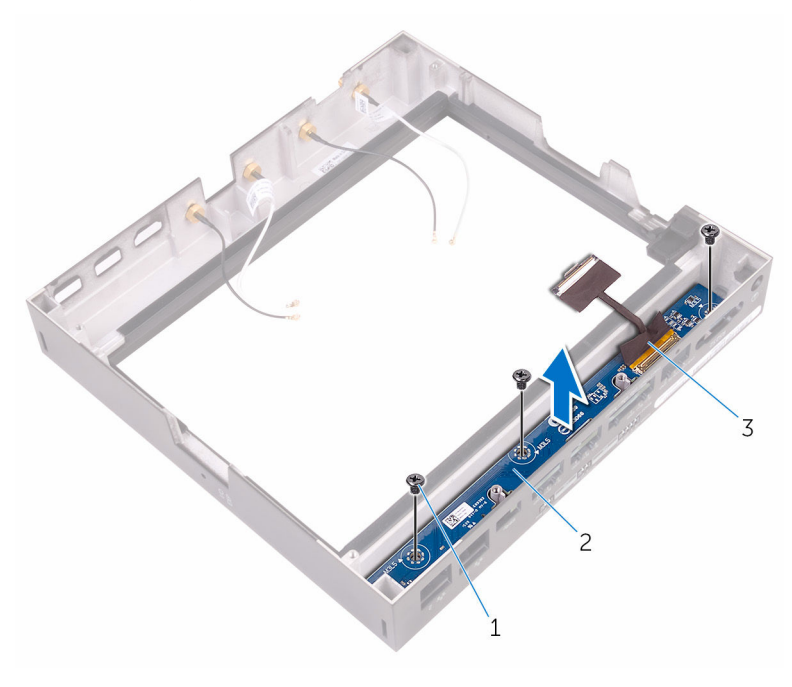

1 screws (3)

2 status-light board

3 base frame

# Replacing the status-light board

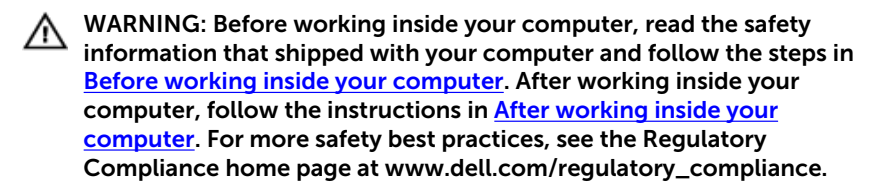

#### Procedure

- 1 Place the status-light board. on the base frame
- 2 Replace the screws that secure the status-light board to the base frame.

#### **Post-requisites**

- 1 Replace the <u>DIP switch board</u>.
- 2 Replace the base frame.
- **3** Replace the <u>mobile broadband card</u>.
- 4 Replace the <u>wireless card</u>.
- 5 Replace the <u>solid-state drive</u>.
- 6 Replace the <u>top cover</u>.

## Removing the system board

WARNING: Before working inside your computer, read the safety information that shipped with your computer and follow the steps in <u>Before working inside your computer</u>. After working inside your computer, follow the instructions in <u>After working inside your</u> <u>computer</u>. For more safety best practices, see the Regulatory Compliance home page at www.dell.com/regulatory\_compliance.

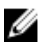

**NOTE:** Your computer's Service Tag is stored in the system board. You must enter the Service Tag in the BIOS setup program after you replace the system board.

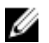

**NOTE:** Replacing the system board removes any changes you have made to the BIOS using the BIOS setup program. You must make the desired changes again after you replace the system board.

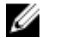

**NOTE:** Before disconnecting the cables from the system board, note the location of the connectors so that you can reconnect the cables correctly after you replace the system board.

#### Prerequisites

- 1 Remove the <u>top cover</u>.
- 2 Remove the solid-state drive.
- 3 Remove the <u>wireless card</u>.
- 4 Remove the mobile broadband card.
- 5 Remove the <u>base frame</u>.

#### Procedure

**1** Remove the screws that secure the heat shield to the system board.

**2** Remove the heat shield of the system board.

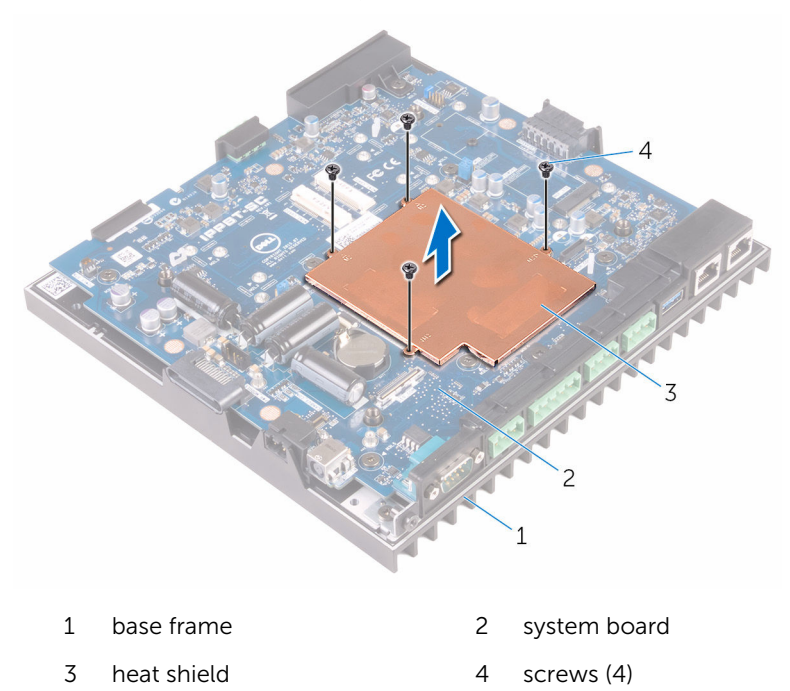

**3** Remove the screws that secure the I/O port covers to the base frame.

4 Remove the I/O port covers of the system board.

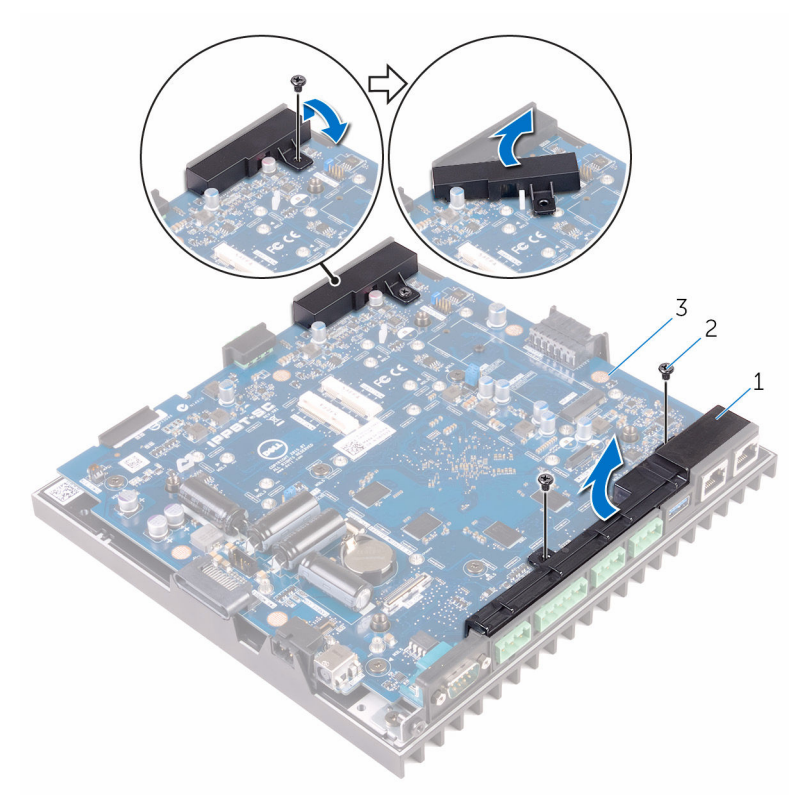

- 1 I/O port covers (2) 2 screws (3)
- 3 system board

**5** Using a paper-clip or sim-card ejection tool, remove the sim-card tray from the system board.

![](_page_42_Figure_1.jpeg)

- 1 sim-card tray 2 paper clip
- **6** Remove the screws that secure the system board to the base frame.

7 Lift the system board and remove it off the base frame.

![](_page_43_Picture_1.jpeg)

1 screws (6)

2 system board

## Replacing the system board

WARNING: Before working inside your computer, read the safety information that shipped with your computer and follow the steps in <u>Before working inside your computer</u>. After working inside your computer, follow the instructions in <u>After working inside your</u> <u>computer</u>. For more safety best practices, see the Regulatory Compliance home page at www.dell.com/regulatory\_compliance.

![](_page_44_Picture_2.jpeg)

**NOTE:** Your computer's Service Tag is stored in the system board. You must enter the Service Tag in the BIOS setup program after you replace the system board.

![](_page_44_Picture_4.jpeg)

**NOTE:** Replacing the system board removes any changes you have made to the BIOS using the BIOS setup program. You must make the desired changes again after you replace the system board.

#### Procedure

- **1** Place the system board on the base frame.
- 2 Replace the screws that secure the system board to the base frame.
- **3** Replace the sim-card tray into the system board.
- 4 Place the I/O port covers on the system board.
- **5** Replace the screws that secure the I/O port covers to the system board.
- **6** Place the heat shield on the system board.
- 7 Replace the screws that secure the heat shield to the system board.

#### **Post-requisites**

- 1 Replace the <u>base frame</u>.
- 2 Replace the mobile broadband card.
- **3** Replace the <u>wireless card</u>.
- 4 Replace the solid-state drive.
- 5 Replace the <u>top cover</u>.

## Entering the Service Tag in the BIOS setup program

- **1** Turn on the computer.
- 2 Press F2 when the DELL logo is displayed to enter the BIOS setup program.
- 3 Navigate to the Main tab and enter the Service Tag in the Service Tag Input field.

## **BIOS setup program**

#### **Overview**

![](_page_46_Picture_2.jpeg)

CAUTION: Unless you are an expert computer user, do not change the settings in the BIOS setup program. Certain changes can make your computer work incorrectly.

![](_page_46_Picture_4.jpeg)

NOTE: Before you change BIOS setup program, it is recommended that you write down the BIOS setup program screen information for future reference

Use BIOS setup program to:

- Get information about the hardware installed in your computer, such as the amount of RAM, the size of the hard drive, and so on.
- Change the system configuration information.
- Set or change a user-selectable option, such as the user password, type of ٠ hard drive installed, enabling or disabling base devices, and so on.

#### **Entering BIOS setup program**

- 1 Turn on (or restart) your computer.
- 2 During POST, when the DELL logo is displayed, watch for the F2 prompt to appear and then press F2 immediately.

![](_page_46_Picture_13.jpeg)

**NOTE:** The F2 prompt indicates that the keyboard has initialized. This prompt can appear very quickly, so you must watch for it, and then press F2. If you press F2 before the F2 prompt, this keystroke is lost. If you wait too long and the operating system logo appears, continue to wait until you see the operating system's desktop. Then, turn off your computer and try again.

#### **Clearing CMOS Settings**

![](_page_47_Picture_1.jpeg)

WARNING: Before working inside your computer, read the safety information that shipped with your computer and follow the steps in <u>Before working inside your computer</u>. After working inside your computer, follow the instructions in <u>After working inside your</u> <u>computer</u>. For more safety best practices, see the Regulatory Compliance home page at www.dell.com/regulatory\_compliance.

- 1 Remove the <u>top cover</u>.
- 2 Locate the password reset jumper (PASSWORD) on the system board. See "System-board components".
- **3** Remove the jumper plug from pins 2 and 3 and fix it on pins 1 and 2.
- 4 Wait for approximately five seconds to clear the CMOS setting.
- 5 Remove the jumper plug from pins 1 and 2 and replace it on pins 2 and 3.

![](_page_47_Picture_8.jpeg)

- 1 pin 1
- 3 pin 3

2 pin 24 jumper plug

6 Replace the top cover.

#### **Clearing Forgotten Passwords**

 $\wedge$ 

WARNING: Before working inside your computer, read the safety information that shipped with your computer and follow the steps in "<u>Before You Begin</u>." For additional safety best practices information, see the Regulatory Compliance Homepage at dell.com/ regulatory\_compliance.

![](_page_47_Picture_16.jpeg)

**NOTE:** The computer must be disconnected from the electrical outlet to clear the CMOS setting.

**1** Remove the <u>top cover</u>.

- 2 Locate the password reset jumper (PASSWORD) on the system board. See "System-board components".
- **3** Remove the jumper plug.
- **4** Wait for approximately five seconds to clear the password setting.
- **5** Replace the jumper plug.
- 6 Replace the <u>top cover</u>.